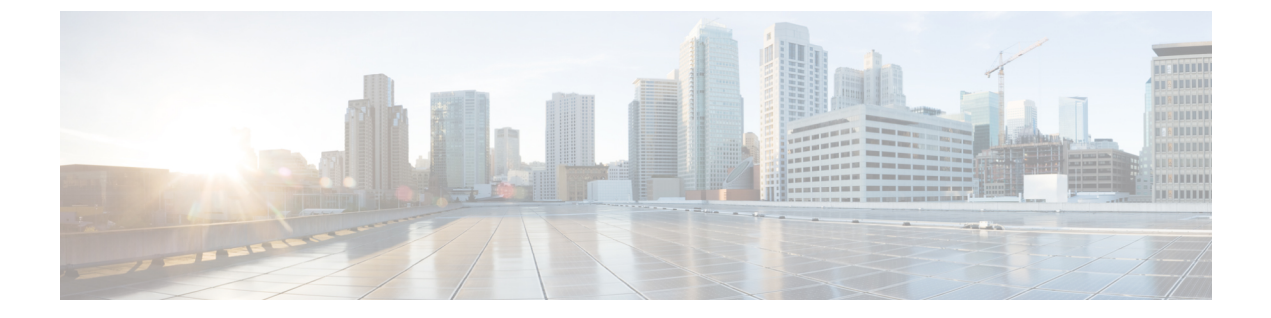

# Cisco IP Phone キー拡張モジュール

- Cisco IP Phone キー拡張モジュール セットアップの概要, 1 ページ
- ・ キー拡張モジュールの電源情報, 2 ページ
- Cisco IP Phone へのキー拡張モジュールの接続, 3 ページ
- 電話機の Web ページからのキー拡張モジュールの設定, 7 ページ
- ・ キー拡張モジュール セットアップへのアクセス,7ページ
- キー拡張モジュールの工場出荷時の初期状態へのリセット,8ページ
- ・ キー拡張モジュールのトラブルシューティング, 9 ページ

### **Cisco IP Phone** キー拡張モジュール セットアップの概要

Cisco IP Phone 8800 キー拡張モジュールは、追加のラインアピアランス、短縮ダイヤル、または プログラム可能なボタンを電話機に追加します。プログラム可能ボタンは、電話回線ボタン、短 縮ダイヤル ボタン、または電話機能ボタンとして設定できます。

Cisco IP Phone 8800 キー拡張モジュール は、追加のプログラム可能なボタンを電話機に追加しま す。プログラム可能ボタンは、電話回線ボタン、短縮ダイヤルボタン、または電話機能ボタンと して設定できます。

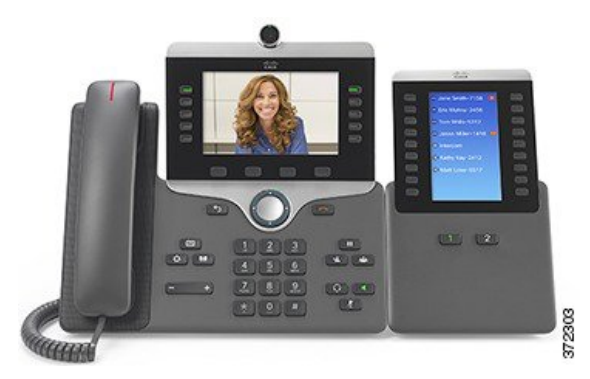

次の表に、電話機のモデルと、各モデルでサポートされるキー拡張モジュールの数を示します。

#### 表 1: Cisco IP Phone とサポートされるキー拡張モジュール

| Cisco IP Phone モデル  | サポートされるキー拡張モジュール  |  |  |
|---------------------|-------------------|--|--|
| Cisco IP Phone 8851 | 2。72の回線またはボタンを提供  |  |  |
| Cisco IP Phone 8861 | 3。108の回線またはボタンを提供 |  |  |

### キー拡張モジュールの電源情報

Cisco IP Phone 8800 キー拡張モジュールがあると、電話機の電力消費量が増加します。複数のキー 拡張モジュールが接続されている電話機に必要な電力は、スイッチの Power over Ethernet (PoE) から供給される場合もありますが、電源キューブの使用が必要になることがあります。必要な電 力が PoE 機器で供給可能かどうかを判定する上で、次の表を参考にすることができます。

Cisco IP Phone 8800 キー拡張モジュール電力消費量と電源要件は次のとおりです。

### 消費電力

48 V DC、キー拡張モジュールごとに5 W

#### 電源要件

電話機は1台のキー拡張モジュールに直接電力を供給できます。詳細については、次の表を 参照してください。

スマートフォンまたはタブレットを充電する場合は、次の点に注意してください。

- ・側面の USB:最大 500 mA/2.5 W の充電。
- ・背面の USB:高速充電。最大 2.1 A/10.5 W の充電。

| 表 | 2 | : | +- | -拡張 | モジ |  | ルの | 電源 |
|---|---|---|----|-----|----|--|----|----|
|---|---|---|----|-----|----|--|----|----|

|                    | Cisco IP Phone 8851 |             |                             |  |
|--------------------|---------------------|-------------|-----------------------------|--|
| アクセサリ              | 802.3af PoE         | 802.3at PoE | Cisco IP Phone Power Cube 4 |  |
| 1 台の KEM           | サポート対象              | サポート対象      | サポート対象                      |  |
| 2 台の KEM           | 未サポート               | 未サポート       | サポート対象                      |  |
| 3 台の KEM           | 未サポート               | 未サポート       | 未サポート                       |  |
| 1 台の KEM + タブレット充電 | 未サポート               | 未サポート       | 未サポート                       |  |
| 2 台の KEM + タブレット充電 | 未サポート               | 未サポート       | 未サポート                       |  |

|                    | Cisco IP Phone 8851 |             |                             |  |  |
|--------------------|---------------------|-------------|-----------------------------|--|--|
| アクセサリ              | 802.3af PoE         | 802.3at PoE | Cisco IP Phone Power Cube 4 |  |  |
| 3 台の KEM + タブレット充電 | 未サポート               | 未サポート       | 未サポート                       |  |  |

|                    | Cisco IP Phone 8861 |             |                             |  |
|--------------------|---------------------|-------------|-----------------------------|--|
| アクセサリ              | 802.3af PoE         | 802.3at PoE | Cisco IP Phone Power Cube 4 |  |
| 1 台の KEM           | 未サポート               | サポート対象      | サポート対象                      |  |
| 2 台の KEM           | 未サポート               | サポート対象      | サポート対象                      |  |
| 3 台の KEM           | 未サポート               | サポート対象      | サポート対象                      |  |
| 1 台の KEM + タブレット充電 | 未サポート               | サポート対象      | サポート対象                      |  |
| 2 台の KEM + タブレット充電 | 未サポート               | サポート対象      | サポート対象                      |  |
| 3 台の KEM + タブレット充電 | 未サポート               | サポート対象      | サポート対象                      |  |

(注)

複数のキー拡張モジュールを Cisco IP Phone 8861 に接続する場合、背面の USB ポートを使用 した高速充電機能はサポートされません。この場合、背面ポートによってデバイスは低速で充 電されます。

## Cisco IP Phone へのキー拡張モジュールの接続

複数の拡張モジュールを取り付ける場合は、ステップ7~9を繰り返して、他の拡張モジュール を接続します。

### 手順

- ステップ1 電話機からイーサネットケーブルを抜き取ります。
- ステップ2 装着されている場合、電話機からフットスタンドを取り外します。
- **ステップ3** 電話機側面のアクセサリ コネクタ カバーを探します。 次の図に場所を示します。

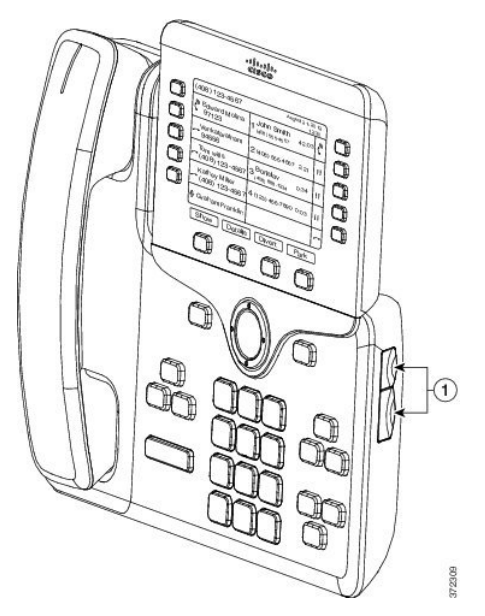

**ステップ4** 図に示されているように、2つのアクセサリコネクタカバーを取り外します。

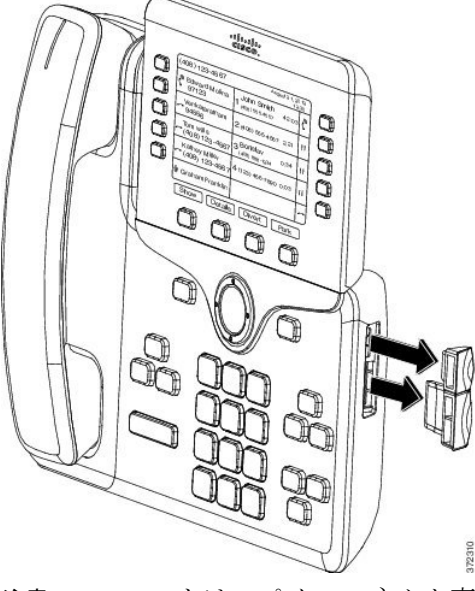

- **注意** スロットはスパインコネクタ専用に設計されています。他の物体を挿入すると、電話機 が損傷して回復不能になります。
- ステップ5 電話機の正面を上に向けます。
- ステップ6 キー拡張モジュール スパイン コネクタの一端を Cisco IP Phone のアクセサリ コネクタに差し込み ます。
  - a) アクセサリ コネクタ ポートとスパイン コネクタの位置を合わせます。
    - (注) 次の図に示す向きにコネクタを取り付けま す。
  - b) 電話機ヘスパイン コネクタをしっかり押し込みます。
  - スパイン コネクタを図に示します。

I

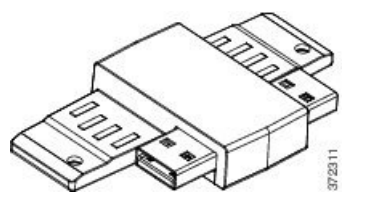

スパインコネクタの取り付け図を示します。

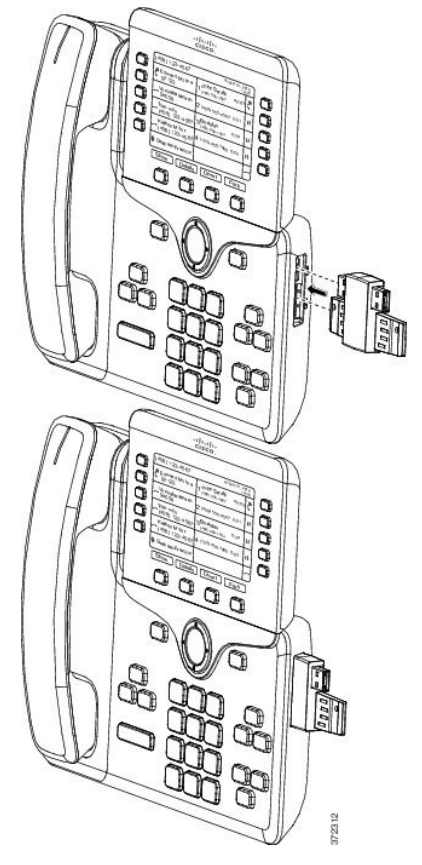

- **ステップ1** この図に示されているように、スパイン コネクタの反対側を、キー拡張モジュールに接続します。
  - a) キー拡張モジュール アクセサリ コネクタ ポートとスパイン コネクタの位置を合わせます。
  - b) キー拡張モジュールをスパイン コネクタにしっかり押し込みます。

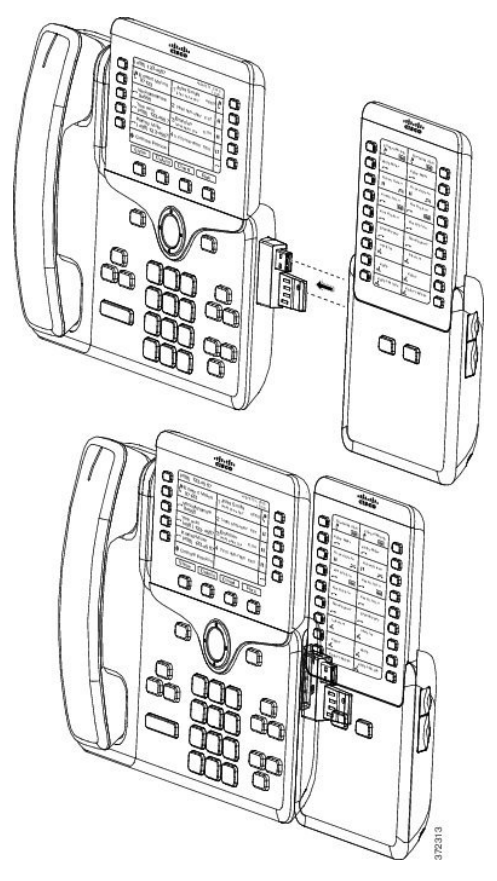

- **ステップ8** (任意) 別のキー拡張モジュール スパイン コネクタを使用して、2 台目のキー拡張モジュール を1 台目のキー拡張モジュールに接続します。
- **ステップ9** (任意) 第3のキー拡張モジュール スパイン コネクタを使用して、3台目のキー拡張モジュー ルを2台目のキー拡張モジュールに接続します。
- ステップ10 ドライバを使用して電話機にネジを固定します。 この手順によって、電話機とキー拡張モジュールが常に接続された状態になります。次の図に、 電話機とキー拡張モジュールのネジ穴の位置を示します。

■ Cisco IP Phone 8800 シリーズマルチプラットフォーム電話機アドミニストレーションガイド(ファー

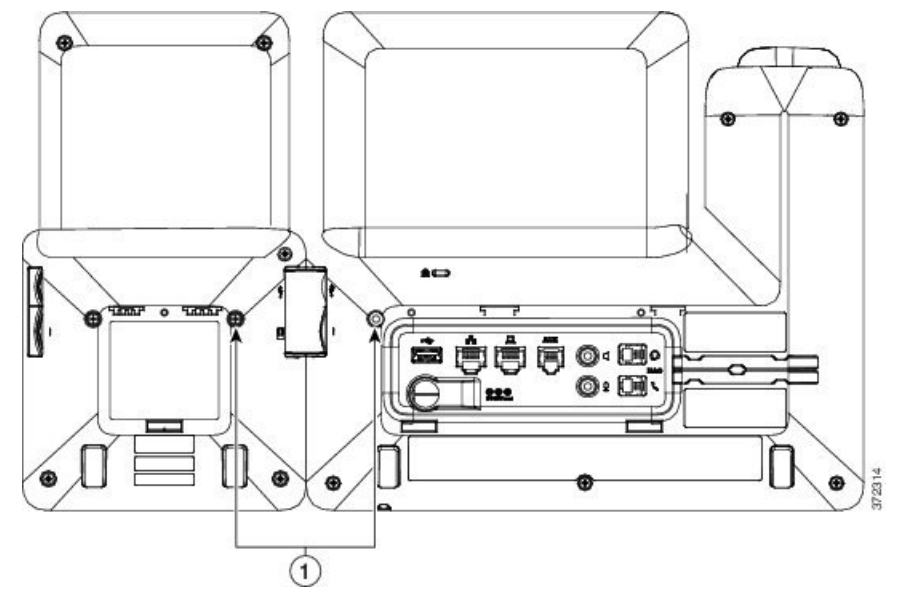

- (注) ネジが電話機にしっかり挿入され、締め付けられていることを確認します。
- **ステップ11** (任意) フットスタンドを電話機とキー拡張モジュールに装着し、作業場所に平らに置けるよう、両方のフットスタンドを調節します。
- ステップ12 電話機にイーサネットケーブルを挿入します。

## 電話機の Web ページからのキー拡張モジュールの設定

電話機のWebページからキー拡張モジュールを設定できます。

### 手順

- **ステップ1** 電話機の Web ページで、[管理者ログイン(Admin Login)]>[詳細(Advanced)]>[音声(Voice)] > [アテンダント コンソール(Attendant Console)] の順にクリックします。
- **ステップ2** [ユニット数 (Number of Units)]リストから、サポートされるキー拡張モジュールの数を選択します。
- ステップ3 [すべての変更を送信(Submit All Changes)]をクリックします。

## キー拡張モジュール セットアップへのアクセス

電話機に1台以上のキー拡張モジュールを取り付けて、設定ユーティリティページでそれらを設 定すると、キー拡張モジュールは電話機によって自動的に認識されます。 複数のキー拡張モジュールを接続した場合は、電話機に接続された順序に従って番号付けされま す。

- ・キー拡張モジュール1は電話機に一番近いKEMです。
- •キー拡張モジュール2は中央のKEMです。
- •キー拡張モジュール3は一番右側のKEMです。

電話機がキー拡張モジュールを自動的に認識する場合は、[詳細の表示(Show Details)] ソフト キーを選択して、選択したキー拡張モジュールに関する追加情報を表示できます。

### 手順

- ステップ1 電話機で、[アプリケーション (Applications)] を押します。
- ステップ2 [ステータス(Status)]>[アクセサリ(Accessories)]を押します。 適切に取り付けられ、設定されたキー拡張モジュールはすべて、アクセサリのリストに表示され ます。

# キー拡張モジュールの工場出荷時の初期状態へのリセッ ト

手順

- **ステップ1** キー拡張モジュールに電源を入れ、ページ1を押し、キーを押したままにします。LCD が白に変わってから少なくとも1秒間、ページ1を押し続けます。
- **ステップ2** ページ1を離すと、LED が赤くなります。すぐに[ページ2(Page 2)]を押し、少なくとも1秒 間は[ページ2(Page 2)]を押し続けます。
- ステップ3 ページ2を離すと、すべての LED がオレンジになります。
- ステップ4 回線 5、14、1、18、10、9の順に押します。
  LCD が青に変わり、スピニング ローダのアイコンが中央に表示されます。
  キー拡張モジュールがリセットされます。

## キー拡張モジュールのトラブルシューティング

手順

ステップ1 CLIを開きます。

I

- ステップ2 次のコマンドを入力してデバッグモードを開始します。 debugsh
- ステップ3 「?」を入力すると、使用可能なすべてのコマンドとオプションが表示されます。
- ステップ4 適切なコマンドとオプションを使用して、必要な KEM 情報を検索します。
- **ステップ5** デバッグモードを終了するには、Ctrl キーを押した状態でCキーを押します。

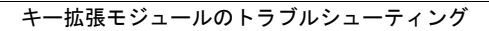

■ Cisco IP Phone 8800 シリーズマルチプラットフォーム電話機アドミニストレーションガイド(ファー